# How to Compile Hardware for Ox64 on Ubuntu 22.04.2 LTS

This guide provides step-by-step instructions for compiling hardware for 0x64 using Buildroot Bouffalo on Ubuntu 22.04.2 LTS.

# **Prerequisites:**

- A system running Ubuntu 22.04.2 LTS.
- Terminal or command-line access.
- Essential tools and packages installed.

# **Compilation Steps:**

1. Setting up the Build Directory:

Open the terminal and create a new directory for the build:

mkdir buildroot\_bouffalo && cd buildroot\_bouffalo

# 2. Cloning Necessary Repositories:

Clone the primary Buildroot repository and the specific Buildroot Bouffalo repository:

git clone https://github.com/buildroot/buildroot
git clone https://github.com/openbouffalo/buildroot\_bouffalo

#### 3. Setting Up Overlay Path:

Define an environment variable for the Buildroot Bouffalo overlay path:

export BR\_BOUFFALO\_OVERLAY\_PATH=\$(pwd)/buildroot\_bouffalo

## 4. Navigating to Buildroot Directory:

Change directory into the cloned Buildroot folder:

cd buildroot

#### 5. Initial Configuration:

Apply the default configuration for Pine64 0x64:

make BR2\_EXTERNAL=\$BR\_BOUFFAL0\_OVERLAY\_PATH pine64\_ox64\_defconfig

#### 6. Configure Build Settings:

Use the menuconfig tool to adjust build settings:

make menuconfig

Note: Within menuconfig:

• Navigate to Target Architecture .

- Enable Single-precision Floating-point and Double-precision Floating-point .
- Set Target ABI to lp64d.

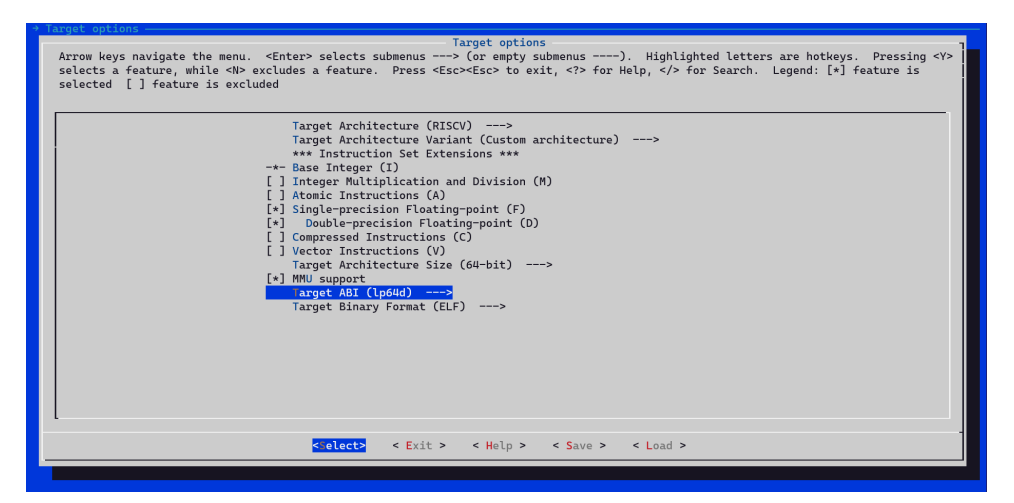

• Under Toolchain, enable Fortran support and OpenMP support.

| - Toolchain -                                                                                                    |
|----------------------------------------------------------------------------------------------------|
| Arrow keys navigate the menu. <enter> selects submenus&gt; (or empty submenus&gt;. Highlighted letters are hotkeys. Pressing <y> selects a feature, while <w> excludes a feature. Press <esc> to exit, <? > for Help,  for Search. Legend: [*] feature is selected [] feature is excluded</esc></w></y></enter>                                                                                                    |
| <pre>-(-) (https://occ-oss-prod.oss-cn-hangzhou.aliyuncs.com/resource//1663142514282/Xuantie-900-gcc-linux-5.10. (bin) Toolchain relative binary path (riscv64-uninnown-linux-gnu) Toolchain profix External toolchain (ucroid headors series (5.10.x)&gt; External toolchain (ucroid headors series (5.10.x)&gt; External toolchain has SSP stores (5.10.x)&gt; [4] Toolchain has SSP stores (5.10.x) [4] Toolchain has SSP stores (5.10.x) [5] Toolchain has SSP stores (5.10.x) [5] Toolchain has SSP stores (5.10.x) [6] Toolchain has SSP stores (5.10.x) [6] Toolchain has SSP stores (5.10.x) [7] [7] [7] Toolchain has SSP stores (5.10.x) [7] [7] [7] Toolchain has SSP stores (5.10.x) [7] [7] [7] [7] [7] [7] [7] [7] [7] [7]</pre> |
| <pre><celect> &lt; Exit &gt; &lt; Help &gt; &lt; Save &gt; &lt; Load &gt;</celect></pre>                                                                                                    |
|                                                                                                    |

## 7. Compiling:

Initiate the build process:

make

*Note*: Before executing the make command, ensure your PATH variable doesn't have spaces.

# Output:

Upon successful completion, all the required files will be located in the buildroot/output/images directory.

# **Flashing Steps:**

## 1. Download and Extract the Image:

• Download your preferred image or get the compiled image from compilation steps.

#### 2. Obtaining DevCube:

• Download DevCube 1.8.3 from <u>BouffaloLab DevCube v1.8.3</u>.

# 3. Connect BL808 Board:

• Using a serial port, connect the BL808 board to your PC.

# 4. Setting BL808 to Programming Mode:

- Set the BL808 board to programming mode.
- Press the BOOT button while resetting or applying power.
- Release the BOOT button once done.

## 5. Configure DevCube:

- Launch DevCube and select the [BL808] option.
- Switch to the [MCU] page.
- Set the following configurations:
  - Select the UART port and set the baud rate to 2000000.
  - UART TX: GPIO 14.
  - UART RX: GPIO 15.
  - M0 Group[Group0] Image Addr: [0x58000000] followed by the path to m0\_lowload\_bl808\_m0.bin.
  - D0 Group[Group0] Image Addr: [0x58100000] followed by the path to d0\_lowload\_bl808\_d0.bin.
- $\circ$  Click 'Create & Download' and patiently wait for completion.

| T Bouffalo Lab Dev Cube 1.8.3 - BL808                |                                      |        |                   |         | ) X |  |
|------------------------------------------------------|--------------------------------------|--------|-------------------|---------|-----|--|
| Elle View Help                                       |                                      |        |                   |         |     |  |
| NOT MCU MEG                                          |                                      |        |                   |         |     |  |
| General Options F                                    |                                      |        |                   |         |     |  |
| Boot Source Flash v Image Type Snd#CPU v Device Tree |                                      |        | Interface         | Uart    | ¥   |  |
| M0 Group group0 - Image Addr 0x58000000              | C/BL/firmware/m0_iowload_N808_m0.bin | Browse | Dest/Chi          | CONF    |     |  |
| D0 Group group0 - Image Addr 0x58100000              | C/BL/firmware/d0_jowload_N808_d0.bin | Browse | Forban            | COND    | -   |  |
| LP Group unused V Image Addr                         |                                      | Browse | Uart Rate         | 2000000 |     |  |
|                                                      |                                      |        | JLink Rate        | 1000    |     |  |
| Show Advanced Options >>                             |                                      |        | Chip Erase        | False   | *   |  |
|                                                      |                                      |        |                   |         |     |  |
|                                                      |                                      |        |                   | Refresh |     |  |
|                                                      |                                      |        | Class             |         |     |  |
|                                                      |                                      |        |                   | Citeda  |     |  |
|                                                      |                                      |        |                   | Log     |     |  |
|                                                      |                                      |        | Open Uart         |         |     |  |
|                                                      |                                      |        | Create & Download |         |     |  |
|                                                      |                                      |        |                   |         |     |  |
|                                                      |                                      |        |                   |         |     |  |
|                                                      |                                      |        |                   |         |     |  |
|                                                      |                                      |        |                   |         |     |  |
|                                                      |                                      |        |                   |         |     |  |
|                                                      |                                      |        |                   |         |     |  |
|                                                      |                                      |        |                   |         |     |  |
|                                                      |                                      |        |                   |         |     |  |
|                                                      |                                      |        |                   |         |     |  |
|                                                      |                                      |        |                   |         |     |  |
|                                                      |                                      |        |                   |         |     |  |
|                                                      |                                      |        |                   |         |     |  |
|                                                      |                                      |        |                   |         |     |  |
|                                                      |                                      |        |                   |         |     |  |
|                                                      |                                      |        |                   |         |     |  |
|                                                      |                                      |        |                   |         |     |  |

## 6. IOT Page Configurations:

- Switch to the [IOT] page.
- Enable 'Single Download', set the Address to 0x800000, and choose [bl808-firmware.bin].

 $\circ$  Click 'Create & Download' once more and await completion.

| Bouffalo Lab Dev Cube 1.8.3 - BL808<br>Elle Vjew Help |                                  |        |               |        |               | - 0          | ×  |
|-------------------------------------------------------|----------------------------------|--------|---------------|--------|---------------|--------------|----|
| IOT MCU MFG                                           |                                  |        |               |        |               |              |    |
| Firmware Options                                      |                                  |        |               |        | Basic Options |              |    |
| partition table                                       |                                  |        |               | Browse | Interface     | Uart         | Ŧ  |
| aes-encrypt key (16 bytes)                            |                                  |        | iv (16 bytes) |        | Port/SN       | COM5         | •  |
| ecc-signature public key                              |                                  | Browse | private key   | Browse | Uart Rate     | 2000000      |    |
| Single Download Options                               |                                  |        |               |        | JLink Rate    | 1000         |    |
| ✓ Enable 0x800000                                     | C /BL/firmware/b808-firmware.bin |        |               | Browse |               | Refresh      |    |
|                                                       |                                  |        |               |        | _             | Clear        | =1 |
|                                                       |                                  |        |               |        |               | Log          |    |
|                                                       |                                  |        |               |        |               | Open Uart    |    |
|                                                       |                                  |        |               |        | Creat         | e & Download |    |
|                                                       |                                  |        |               |        |               |              |    |
|                                                       |                                  |        |               |        |               |              |    |
|                                                       |                                  |        |               |        |               |              |    |
|                                                       |                                  |        |               |        |               |              |    |
|                                                       |                                  | 0%     |               |        |               |              |    |
|                                                       |                                  |        |               |        |               |              |    |
|                                                       |                                  |        |               |        |               |              | 6  |
|                                                       |                                  |        |               |        |               |              |    |
|                                                       |                                  |        |               |        |               |              |    |
|                                                       |                                  |        |               |        |               |              |    |
|                                                       |                                  |        |               |        |               |              |    |
|                                                       |                                  |        |               |        |               |              |    |
|                                                       |                                  |        |               |        |               |              |    |

## 7. Flash to SD Card:

• Flash the extracted sdcard-pine64-\*.img.xz image or sdcard.img compiled above to your SD card with <u>Balena Etcher</u>.

# **Post-Flashing Steps:**

# Setting up 0x64 with the Flashed SD Card:

# 1. Insert the SD Card:

• Carefully insert the flashed SD card into the Ox64's card slot.

#### 2. Connecting to the Serial Console:

- $\circ$  For accessing the Linux console, use the serial console connection.
- Connect your interface to the Ox64's GPIO pins:
  - UART TX: GPIO 16.
  - UART RX: GPIO 17.
- Ensure your serial interface tool or software is set to the correct baud rate of 20000000.

## 3. Accessing the Linux Console:

- Once connected, power on the 0x64.
- Use your serial interface tool to access the Linux console. You should now see the boot logs and be presented with a command-line interface or shell prompt.

# 4. Logging In:

 $\circ$  To log in to the system, when prompted for the password, enter root .

Enjoy your Linux!